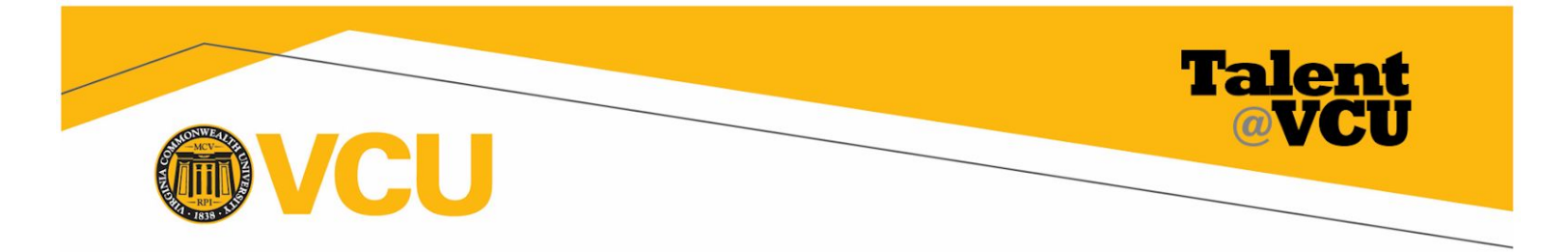

# Talent@VCU User Guide – Employee Sign-Off

The final step of the annual performance review is a face-to-face discussion between the manager and employee followed by the employee sign-off.

# Accessing the Employee Sign-Off Step:

#### From the Talent@VCU Welcome Page

1. Click Complete Annual Review step.

| My Action Items                       |           |  |
|---------------------------------------|-----------|--|
|                                       | Due Date  |  |
| Complete 2018-2019 Annual Review step | 1/17/2020 |  |

## From the Annual Review homepage:

- 2. Click **Options**, **Print Review** for a PDF copy of your review (including your and your manager's comments and ratings).
- 3. Click **Options, Attachments** to view any attachments associated with the performance review.
- 4. Click **Get Started** to review your and your manager's comments and ratings in the Talent@VCU system and to sign-off on the review.

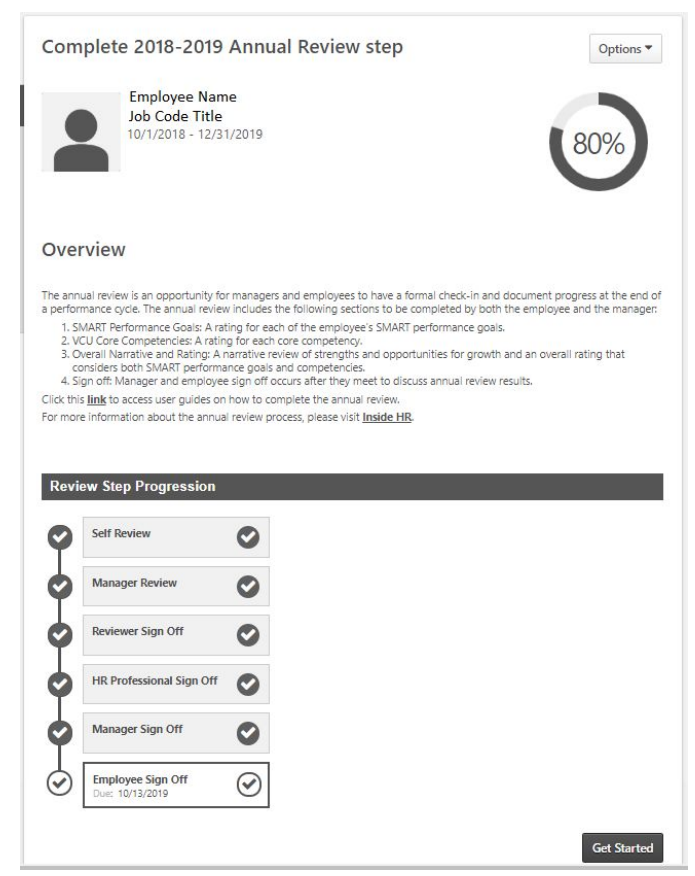

## Final Review of Employee & Manager Ratings/Comments

5. Use the **left-hand menu** to navigate through the review or click the **Next** button at the bottom of each page.

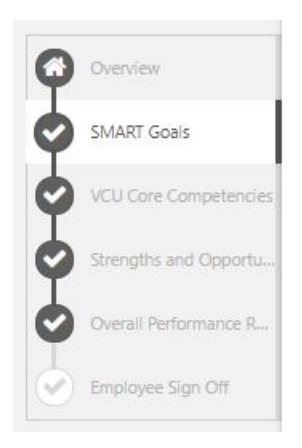

- 6. Take time review all of the comments and ratings you and your manager entered for each section:
  - SMART Goal
  - VCU Core Competency
  - Comprehensive Rating

#### SMART Goals

Provide a rating for each SMART performance goal.

| Sample Goal 1 title                                                                                                    |                                    |                                                    |                                           |                          |
|----------------------------------------------------------------------------------------------------|------------------------------------|----------------------------------------------------|-------------------------------------------|--------------------------|
| Sample Goal 1 Description                                                                                                    |                                    |                                                    |                                           |                          |
| Progress: 0%                                                                                                    |                                    |                                                    |                                           |                          |
| Start Date: 10/1/2018                                                                                                    |                                    |                                                    |                                           |                          |
| Due Date: 12/31/2019                                                                                                    |                                    |                                                    |                                           |                          |
| nore_                                                                                                    |                                    |                                                    |                                           |                          |
| Weight: 0 %                                                                                                    |                                    |                                                    |                                           |                          |
| Successful 👻 🔍                                                                                                    |                                    |                                                    |                                           |                          |
| (Manager) Rated: Successful Review: Complete 2                                                                                                    | 018-2019 Annua                     | Review step Time                                   | : 10/7/2019 12                            | :30 P                    |
|                                                                                                    |                                    |                                                    |                                           |                          |
| <ul> <li>(Self) Rated: Successful Review: Complete 2018</li> </ul>                                                                                                    | 2019 Annual Rev                    | riew step Time: 10,                                | 7/2019 12:21                              | PM                       |
|                                                                                                    |                                    |                                                    |                                           |                          |
|                                                                                                    |                                    |                                                    |                                           |                          |
|                                                                                                    |                                    |                                                    |                                           | _                        |
| Sample Goal 2                                                                                                    |                                    |                                                    |                                           |                          |
| Sample Goal 2 Progress: 0%                                                                                                    |                                    |                                                    |                                           |                          |
| Sample Goal 2<br>Yrogress: 0%<br>Asrt Date: 10/1/2018                                                                                                    |                                    |                                                    |                                           | 1                        |
| ample Goal 2<br>Progress: 0%<br>Start Date: 10/1/2018<br>uice Date: 12/31/2019                                                                                                    |                                    |                                                    |                                           |                          |
| Sample Goal 2<br>Progress: 0%<br>Due Date: 10/1/2018<br>Due Date: 12/31/2019<br>wrs.                                                                                                    |                                    |                                                    |                                           |                          |
| Sample Goal 2 Vrogress: 0% Astronautic Sant Date: 10/1/2018 Due Date: 12/31/2019 Note: Use Date: 12/31/2019 Sant Date: 12/31/2019 Sant Date: 12/31/2019 Sa |                                    |                                                    |                                           |                          |
| Sample Goal 2         O%           Yrogress:         O%           Build Date:         10/1/2018           verver         Vergets           Weights         100           100         %                                                                                                    |                                    |                                                    |                                           |                          |
| Sample Goal 2<br>Progress: 0% Asta Date: 10/1/2018 Oue Date: 12/31/2019 Over- Weight 100 %                                                                                                    |                                    |                                                    |                                           |                          |
| Sample Goal 2<br>**orgress: 0% astr 104rc 10/1/2018 Due Date: 12/31/2019 **** *** Weight 100 % Successful * 0*                                                                                                    |                                    |                                                    |                                           |                          |
| Sample Goal 2 Togress OPS Start Date: 10/1/2018 UPD Date: 12/31/2019 UPD: Successful  Compare: Date: 10/1/2018 Date: 10/1/2018 | 216 2010 Аресор                    | Ballow step Time                                   | 4 10/7/2010 12                            | -20.5                    |
| Sample Goal 2 Progress: Progress: Pr | 018-2019 Annua                     | Review step Time                                   | : 10/7/2019 12                            | :30 P                    |
| Sample Goal 2  Tropress:  Tropress: Tropress: Tropress: Tropress | 018-2019 Annua<br>2019 Annual Rei  | Review step. Time: 10                              | : 10/7/2019 12                            | :30 F                    |
| Ample Goal 2 Progress: Progress: Pro | 018-2019 Annual<br>2019 Annual Rev | Review step Time                                   | : 10/7/2019 12<br>7/2019 12:21            | :30 F                    |
| Sample Goal 2<br>Prograss:<br>Ast Take: 10/1/2018<br>Due Date: 12/31/2019<br>Inve-<br>Successful                                                                                                    | 018-2019 Annua<br>2019 Annual Rei  | Review step Time                                   | : 10/7/2019 12<br>7/2019 12:21            | ::30 F<br>PM             |
| Sample Goal 2<br>Vhograss 00%<br>Sate 10ate: 10/1/2018<br>Due Date: 12/31/2019<br>more:<br>Successful 0 %<br>Successful 0 %<br>(Self) Rated: Successful Review: Complete 2018<br>(Self) Rated: Successful Review: Complete 2018                                                                                                    | 018-2019 Annual<br>2019 Annual Rev | Review step Time<br>few step Time: 10,             | : 10/7/2019 12<br>7/2019 12:21            | :30 P<br>PM              |
| Sample Goal 2 Progress: Progress: Sast Date: 10/1/2018 Other Sast Date: 10/1/2018 Successful  (Manager) Rated: Successful Review: Complete 2018 (Serl) Rated: Successful Review: Complete 2018                                                                                                    | 018-2019 Annua<br>2019 Annual Rev  | Review step Time<br>lew step Time: 10<br>Bac       | : 10/7/2019 12<br>77/2019 12:21<br>k Exit | 230 P<br>PM              |
| Sample Goal 2<br>Prograss:<br>Sate Take: 10/1/2018<br>Due Date: 12/31/2019<br>Successful<br>Successful<br>(Manager) Rated: Successful Review: Complete 2018<br>(Setf) Rated: Successful Review: Complete 2018                                                                                                    | 018-2019 Annua<br>2019 Annual Rei  | Review step. Time: 10<br>Kew step. Time: 10<br>Bac | : 10/7/2019 12<br>7/2019 12:21<br>k Exit  | 230 P<br>PM<br><b>Ne</b> |

### **Employee Sign-Off**

After meeting with your manager and discussing the review you are ready to sign-off on the review.

- 7. Enter your name and click Sign.
- 8. Enter comments if necessary.
- 9. Follow the instructions on the page if you wish to appeal your annual review.
- 10. Click **Save and Exit** to save your work and return to it later. Click **Submit** when you are finished.
- 11. Click **Submit** in the pop-up window to confirm submission.

| R Professional to discuss further. You may also conta<br>leal options. VCU Employee Relations can be contacte |
|----------------------------------------------------------------------------------------------------|
|                                                                                                    |
|                                                                                                    |
|                                                                                                    |
|                                                                                                    |
|                                                                                                    |
|                                                                                                    |
|                                                                                                    |
|                                                                                                    |
|                                                                                                    |
|                                                                                                    |
|                                                                                                    |